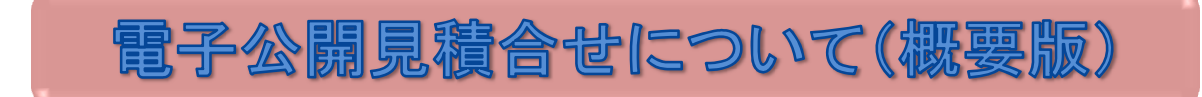

契約課が執行している「電子公開見積合せ」の簡単な流れについての説明ページです 詳細は 物品入札の部屋⇒公開見積合せ⇒ **電子公開見積合せについて(詳細版)** でご確認をお願いします

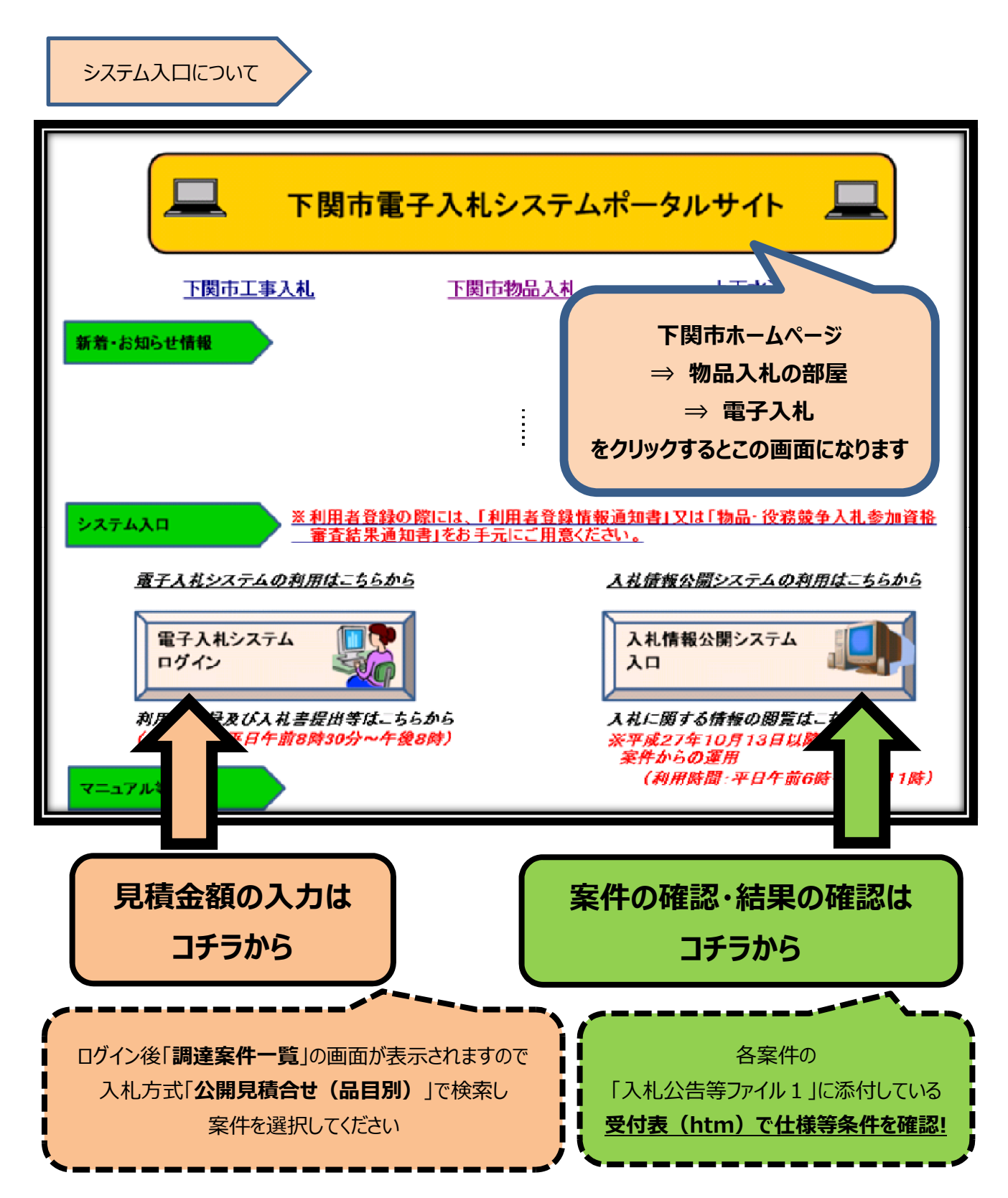

金額入力時の注意事項(見積書提出画面)

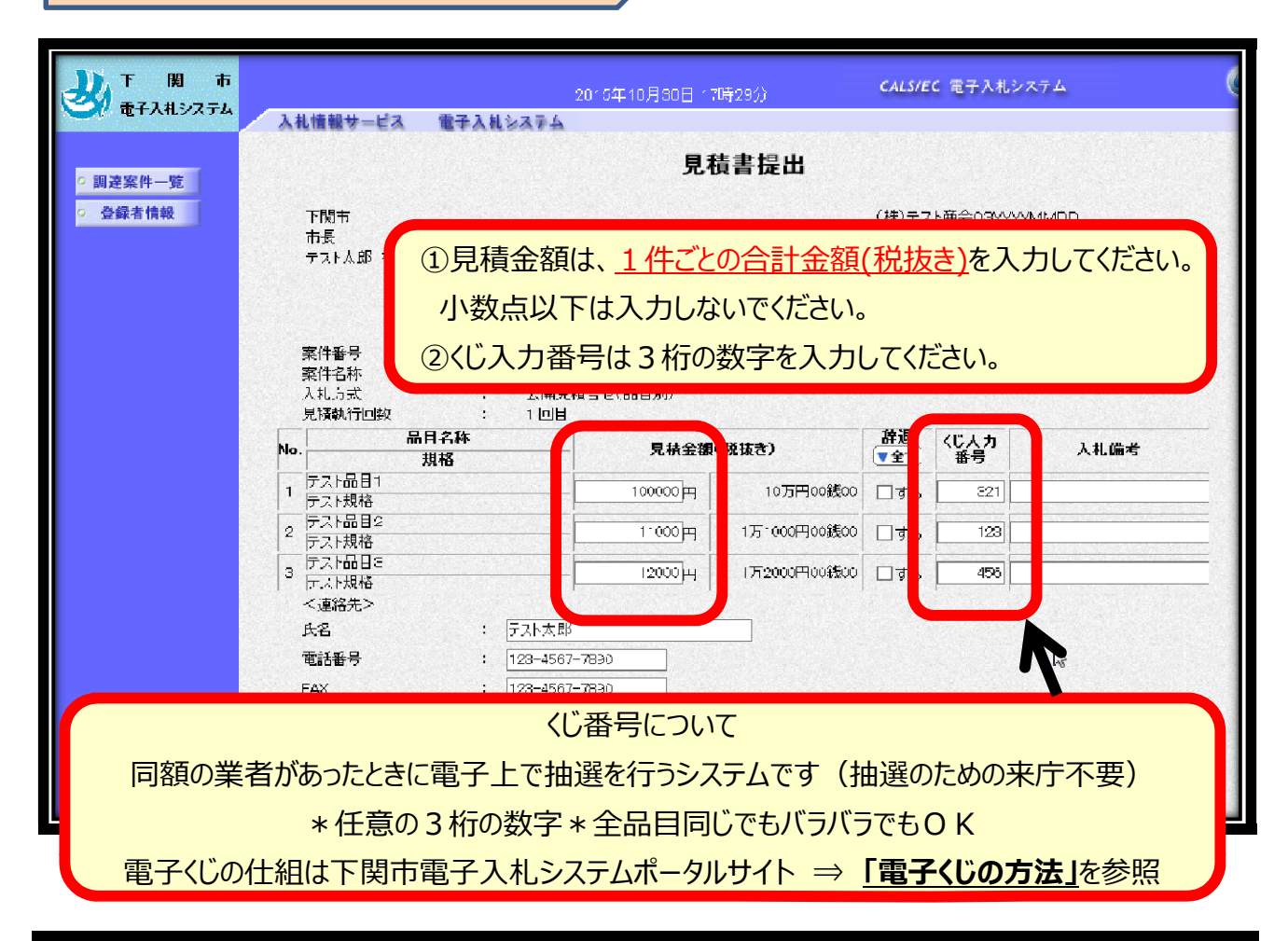

| → 下間<br>電子入札シスコ                                                                                                    | 市<br>「4」 入札 | 情報サービス          | 電子入礼システム  | 2015年10月30日 176 | 時45分        | CALS/EC  | 電子入札シス   | 74   |
|----------------------------------------------------------------------------------------------------|-------------|-----------------|-----------|-----------------|-------------|----------|----------|------|
| ○ 調達案件一覧                                                                                                    |             |                 |           | 見利              | 責書提出        |          |          |      |
| • <sup>金錄者</sup> 見                                                                                                    | 積もりし        | ない品目が           | がある場合に    | t.              |             |          |          |      |
| 対象品目の辞退チェックボックスにチェックを入れてください。                                                                                         |             |                 |           |                 |             |          |          |      |
| *辞退チェックボックスに未チェックで金額に入力がない場合エラーとなります。                                                                                 |             |                 |           |                 |             |          |          |      |
| <ul> <li>案件名称</li> <li>: 物品(物品目テス)を案件</li> <li>人札方式</li> <li>: 公開見積合せ(品目別)</li> <li>見精動行向数</li> <li>: 1 向日</li> </ul> |             |                 |           |                 |             |          |          |      |
|                                                                                                    | No.         |                 | 目名称<br>規格 |                 | 見積金額(税抜き)   |          | く入力<br>時 | 入札備考 |
|                                                                                                    | 1           | ラスト品目1<br>ラスト規格 |           | - F. (          | 10万円00      | 0 マする    |          |      |
|                                                                                                    | 2           | テスト品目2<br>テスト規格 |           | 11000 ₱         | 1万1000円003  | 0 🗌 🕁 🛛  | 123      |      |
|                                                                                                    | 0           | テスト品目3<br>テスト規格 |           | <u>12000</u> ≖  | 1万2000円00銭0 | ಂ ⊡ ಕನ [ | 456      |      |
| ★ ※参加する案件が少ない場合は                                                                                                    |             |                 |           |                 |             |          |          |      |
| ● 先に「▼全て」ボタンで全案件に辞退チェックを付けた後、                                                                                         |             |                 |           |                 |             |          |          |      |
| 参加したい案件のチェックを外して金額等を入力する方法が簡単です。                                                                                      |             |                 |           |                 |             |          |          |      |